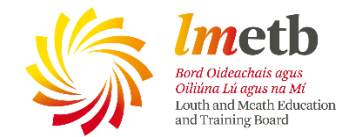

## How to link a File from OneDrive to OneNote in Office 365

- The first thing to do is Copy a link to the file in OneDrive.
- Right Click on the file you want in OneNote and Select Copy Link

| III Office 365             | OneDrive                                                             |                                        |                         | • • · · · · · · · · · · · · · · · · · · | ? David O' Connor 📢 |
|----------------------------|----------------------------------------------------------------------|----------------------------------------|-------------------------|-----------------------------------------|---------------------|
| ✓ Search                   | Open      Esi Loo I Fi P Details.docx     Si Loo I Fi P Details.docx | ad 📋 Delete 🖻 Move to 🗈 Copy to        | Rename Strain history   | ш ону уоц                               | 1 selected 🗙 🕕      |
| David O' Connor            | ESI Package Install Guide (2).pdf                                    | March 20                               | David O' Connor 2.22 MB | 🗄 Only you                              |                     |
| Files                      | ESI Package Install Guide.pdf                                        | March 20                               | David O' Connor 2.22 MB | 🛱 Only you                              |                     |
| Recent<br>Shared with me   | ESI Package Install, OLD LOUTH VEC.pdf                               | Jane 8                                 | David O' Connor 2.21 MB | 🖰 Only you                              |                     |
| Recycle bin                | ESI Update.docx                                                      | May 29                                 | David O' Connor 11.4 KB | 🖰 Only you                              |                     |
|                            | eworkbook_cp_3.docx                                                  | March 21                               | David O' Connor 4.27 MB | 읍 Only you                              |                     |
|                            | Facility LMETB training document.docx                                | October 20, 2016                       | David O' Connor 2.48 MB | 🖰 Only you                              |                     |
|                            | Fix if you keep                                                      | x September 15, 2016                   | David O' Connor 59.4 KB | 🔒 Only you                              |                     |
|                            | Google Authe<br>Share                                                | July 17                                | David O' Connor 87.6 KB | 🖹 Only you                              |                     |
|                            | 📾 Hazel Leahy E Copy link                                            | August 23, 2016                        | David O' Connor 23.2 KB | 🔒 Only you                              |                     |
|                            | How to conne Download Eps                                            | on projectors.docx December 14, 2016   | David O' Connor 1.50 MB | 🗄 Only you                              |                     |
|                            | How-do-I-ser Delete                                                  | nailbox-from-my-pers December 14, 2016 | David O' Connor 508 KB  | 🛆 Only you                              |                     |
|                            | If OneDrive is Move to                                               | September 12, 2016                     | David O' Connor 11-2 KB | 🔒 Only you                              |                     |
|                            | Insert differer Scx                                                  | March 10                               | David O' Connor 85.2 KB | 🗄 Only you                              |                     |
| Get the OneDrive apps      | IP Details for Version history                                       | June 8                                 | David O' Connor 9.86 MB | 🗄 Only you                              |                     |
| Return to classic OneDrive | Issue for tryin Details                                              | August 15, 2016                        | David O' Connor 13.0 KB | 🔒 Only you                              |                     |

• You can select here what you permissions you would like associated with the file-

| III Office 365           | OneDrive                                 |                                                  |                   |                    | 1 Truck     |            | ? David O' Conr    | nor 🚯 |
|--------------------------|------------------------------------------|--------------------------------------------------|-------------------|--------------------|-------------|------------|--------------------|-------|
| ✓ Search                 | 🔮 Open 🗸 🔄 Share<br>🖷 င်ဒ်၊ LOOTH IP Det | 🐵 Copy link 🚽 Download 📋 Delete 😂 M<br>बाइद्रवाह | love to 🛅 Copy to | 🖉 Rename 🛛 💁 Versi | ion history | ш опу уос  | 1 selected $	imes$ | 0     |
| David O' Connor          | ESI Package Insta                        | X                                                | March 20          | David O' Connor    | 2.22 MB     | 🛆 Only you |                    |       |
| Files                    | ESI Package Insta                        | I Make sure you copy the link below.             | March 20          | David O' Connor    | 2.22 MB     | 合 Only you |                    |       |
| Recent<br>Shared with me | ESI Package Insta                        | https://lmetb-my.sharepoint.com/; Copy           | June 9            | David O' Connor    | 2.21 MB     | 🛆 Only you |                    |       |
| Recycle bin              | ESI Update.docx                          | Only people in LMETB with the link can view      | May 29            | David O' Connor    | 11.4 KB     | 🔒 Only you |                    |       |
|                          | eworkbook_cp_3.                          | Gocx                                             | March 21          | David O' Connor    | 4.27 MB     | 台 Only you |                    |       |

- You can choose who is able to see the file,/
- And also what they can do with it,
- When ready, Select Apply

| III Office 365           | DneDrive               |                                                      |                    |                 | 1 Teach     |                       | ? David O' Connor 🌒 |
|--------------------------|------------------------|------------------------------------------------------|--------------------|-----------------|-------------|-----------------------|---------------------|
| ₽ Search                 | 🕼 Open 🗸 🖻 Share       | 😨 Copy link 🛓 Download 📋 Delete 🖅                    | Move to Dopy to    | Rename 🕒 Versi  | ion history | Li Oniy you           | 1 selected 🗙 🕕      |
| David O' Connor          | ESI Package Insta      | Link Settings ×<br>Fix if you ke Office.docx         | March 20           | David O' Connor | 2.22 MB     | 🛱 Only you            |                     |
| Files                    | ESI Package Insta      | Who would you like this line to work for? Learn more | March 20           | David O' Connor | 2.22 MB     | 🔒 Only you            |                     |
| Recent<br>Shared with me | ESI Package Insta      | Anyone 🖸                                             | June 8             | David O' Connor | 2.21 MB     | 🗄 Only you            |                     |
| Recycle bin              | ESI Update.docx        | People in LMETB                                      | May 29             | David O' Connor | 11.4 KB     | 🗄 Only you            |                     |
|                          | eworkbook_cp_3         | Char settings                                        | March 21           | David O' Connor | 4.27 MB     | 🗄 Only you            |                     |
|                          | Facility LMETB tra     | Allow editing                                        | October 20, 2016   | David O' Connor | 2.48 MB     | 🗄 Only you            |                     |
|                          | 🥥 🛍 Fix if you keep ge | Apply Cancel                                         | September 15, 2016 | David O' Connor | 59.4 KB     | я <sup>р</sup> Shared |                     |
|                          | Google Authentio       |                                                      | July 17            | David O' Connor | 87.6 KB     | 🔒 Only you            |                     |

Navigate to OneNote and Select Insert

|               | OneNo            | ote Online          | David O' Connor                   | r Minormation Technolo     | ogy Skills       |                     | Inform              | mation Tech         | nology Skills         |           |        |           |                |  | 🤱 Share | David O' Connor |
|---------------|------------------|---------------------|-----------------------------------|----------------------------|------------------|---------------------|---------------------|---------------------|-----------------------|-----------|--------|-----------|----------------|--|---------|-----------------|
| Fi            | le Home          | Insert Draw         | View Class Not                    | ebook Print 🛛 Tel          | l me what you w  | vant to do          | Open In             | OneNote Gi          | ve Feedback Te        | o Microso | ft     |           |                |  |         | Saved           |
| <b>5</b><br>2 | Paste S For      | rmat Painter Calibr | ri → 11<br>I <u>U</u> әbе х, - аў | - ⊟ - ∐ - ∦<br>- ▲- @ # ≡- | Normal<br>AaBbCc | Heading 1<br>AaBbCc | Heading 2<br>AaBbCc | Heading 3<br>AaBbCc | Heading 4<br>Aa Bb Cc | , 7       | ig Spe | Iling Mee | eting<br>tails |  |         |                 |
| Und           | o Clipbo         | pard                | Basic                             | Text                       |                  |                     | Styles              |                     |                       | Ta        | gs Spe | ling Mee  | tings          |  |         | +               |
| N             | Velcome          | Welcome to the      | OneNote Class I                   |                            |                  |                     |                     |                     |                       |           |        |           |                |  |         |                 |
| 0             | Course Details   | OneNote for Te      | achers training                   |                            |                  |                     |                     |                     |                       |           |        |           |                |  |         |                 |
| 6             | Briefs           | OneNote for Stu     | udents training                   |                            |                  |                     |                     |                     |                       |           |        |           |                |  |         |                 |
| Ι.            | Jardware and Sof | OneNote Basics      |                                   |                            |                  |                     |                     |                     |                       |           |        |           |                |  |         |                 |
|               | raraware and bon |                     |                                   |                            |                  |                     |                     |                     |                       |           |        |           |                |  |         |                 |

**IT Helpdesk** 

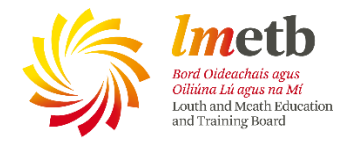

• Then Select Link

|            | Or                                    | neNot      | e Online                   | David O            | )' Connor 🕨        | Inform            | ation Tecl | hnology Ski     | lls         |         | 1        | ormation Technology Skills            |  |
|------------|---------------------------------------|------------|----------------------------|--------------------|--------------------|-------------------|------------|-----------------|-------------|---------|----------|---------------------------------------|--|
| Fil        | e Hon                                 | ne Ins     | sert Draw                  | View               | Class Noteb        | look P            | nt 🤉       | ? Tell me wh    | iat you wan | t to do | Op       | In OneNote Give Feedback To Microsoft |  |
|            |                                       |            |                            |                    | 0                  | 5                 | <b>R</b>   | •               | Ω           | F       | $\odot$  |                                       |  |
| Nev<br>Pag | v New<br>e Section                    | Table<br>T | Picture Online<br>Pictures | File<br>Printout / | File<br>Attachment | Office<br>Add-ins | Link       | Record<br>Audio | Symbol<br>T | Forms   | Stickers |                                       |  |
| N          | otebook                               | Tables     | Pictures                   | F                  | lles               | Add-ins           | Links      | Recording       | Symbols     | Forms   | Stickers |                                       |  |
| v          | elcome Welcome to the OneNote Class I |            |                            |                    |                    |                   |            |                 |             |         |          |                                       |  |
| с          | ourse Deta                            | ils        | OneNote for Tea            | ichers traii       | ning               |                   |            |                 |             |         |          |                                       |  |
| R          | riefs                                 |            | OneNote for Stu            | dents trai         | ning               |                   |            |                 |             |         |          |                                       |  |

• In the Address Field, Paste the link by pressing the Ctrl and V

|      | OneNc           | ote Online David O' Conno      | r ➤ Information Technology Skills      | Information Technology Skills                                  |   | Share David O' Connor |
|------|-----------------|--------------------------------|----------------------------------------|----------------------------------------------------------------|---|-----------------------|
| File | e Home          | Insert Draw View Class No      | tebook Print Q Tell me what you want t | to do Open In OneNote Give Feedback To Microsoft               |   | Saved                 |
|      | Notebooks       | Find on this Page (Ctrl+ 🔎 + 👎 |                                        |                                                                |   |                       |
| + s  | ection          | + Page                         | Wednesday, August 30, 2017 10:20 AN    | л                                                              |   |                       |
| W    | (elcome         | Welcome to the OneNote Class I |                                        |                                                                | / |                       |
| 0    | ourse Details   | OneNote for Teachers training  |                                        | /                                                              |   |                       |
| В    | riefs           | OneNote for Students training  |                                        |                                                                |   |                       |
| н    | ardware and Sof | OneNote Basics                 |                                        | Link ×                                                         |   |                       |
| A    | ccess           | FAQ : OneNote Class Notebooks  |                                        | Display text:                                                  |   |                       |
| ► _( | Collaboration S | Try out a Staff Notebook       |                                        |                                                                |   |                       |
| ► _( | Content Library | Office Mix in Education        |                                        | Address:                                                       |   |                       |
| ► A  | manda Farrelly  | Sway in Education              |                                        | nttps://imeto-my.snarepoint.com/personal/doconnor_imeto_ie/_it |   |                       |
| ⊧ c  | hristopher Will | Untitled Page                  |                                        | Insert Cancel                                                  |   |                       |

• In the Display Name Field, Type what you would like file name to appear as

| _   |                  |                                |                                           |                                                           |                       |
|-----|------------------|--------------------------------|-------------------------------------------|-----------------------------------------------------------|-----------------------|
|     | OneNc            | ote Online David O' Conno      | r      Information Technology Skills      | Information Technology Skills                             | Share David O' Connor |
| Fi  | le Home          | Insert Draw View Class No      | tebook Print 🛛 🛛 Tell me what you want to | do Open In OneNote Give Feedback To Microsoft             | Saved                 |
|     | Notebooks        | Find on this Page (Ctrl+ 🔎 - 👎 |                                           |                                                           |                       |
| + : | Section          | + Page                         | Wednesday, August 30, 2017 10:20 AM       |                                                           |                       |
| 1   | Velcome          | Welcome to the OneNote Class I |                                           |                                                           |                       |
|     | Course Details   | OneNote for Teachers training  |                                           |                                                           |                       |
| E   | Briefs           | OneNote for Students training  |                                           |                                                           |                       |
| ŀ   | Hardware and Sof | OneNote Basics                 |                                           | Link ×                                                    |                       |
| 4   | Access           | FAQ : OneNote Class Notebooks  |                                           | Display text:                                             |                       |
| + _ | Collaboration S  | Try out a Staff Notebook       |                                           | Moving a File Demo                                        |                       |
| ۱.  | Content Library  | Office Mix in Education        |                                           | Address:                                                  |                       |
| F ) | Amanda Farrelly  | Sway in Education              |                                           | mupsy/meto-mysnarepoint.com/personal/doconnol_imeto_le/_a |                       |
| ► 0 | Christopher Will | Untitled Page                  |                                           | Insert Cancel                                             |                       |

When ready Press Insert

|       | OneN           | ote Online          | David O' Connor | <ul> <li>Information Technology:</li> </ul> | Skills              | Information T        | echnology Skills              |  | 🔓 Share | David O' Connor |
|-------|----------------|---------------------|-----------------|---------------------------------------------|---------------------|----------------------|-------------------------------|--|---------|-----------------|
| File  | Home           | Insert Draw         | View Class Note | book Print 🛛 🛛 Tell me                      | what you wart to do | Open In OneNote      | Give Feedback To Microsoft    |  |         | Saved           |
| N N   | otebooks       | Find on this Page ( | Ctrl+ 🔎 - 👎     |                                             |                     |                      |                               |  |         |                 |
| + Sec | tion           | + Page              |                 | Wednesday, August 30,                       | 2017 10:20 AM       |                      |                               |  |         |                 |
| Wel   | lcome          | Welcome to the      | OneNote Class I |                                             |                     |                      |                               |  |         |                 |
| Cou   | irse Details   | OneNote for Tea     | achers training |                                             |                     | $\backslash$         |                               |  |         |                 |
| Brie  | fs             | OneNote for Stu     | idents training |                                             |                     |                      |                               |  |         |                 |
| Har   | dware and So   | f OneNote Basics    |                 |                                             | Link                |                      | ×                             |  |         |                 |
| Acc   | ess            | FAQ : OneNote       | Class Notebooks |                                             | Display tex         | t                    |                               |  |         |                 |
|       | Ilaboration S  | Try out a Staff N   | lotebook        |                                             | Moving a            | File Demo            |                               |  |         |                 |
| ▶ _Co | intent Library | Office Mix in Ed    | ucation         |                                             | Address:            |                      | $\mathbf{\lambda}$            |  |         |                 |
| ► Am  | anda Farrelly  | Sway in Educatio    | on              |                                             | https://lm          | etb-my.sharepoint.co | im/penal/doconnor_Imetb_ie/_l |  |         |                 |
| ▶ Chr | istopher Will  | Untitled Page       |                 |                                             |                     |                      | Insert Cancel                 |  |         |                 |

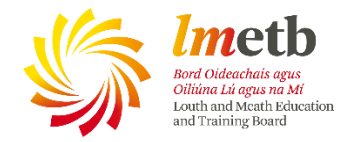

• The file will then appear as a Hyperlink in the OneNote and can be opened from the OneNote and Edited in both locations as it is the same document.

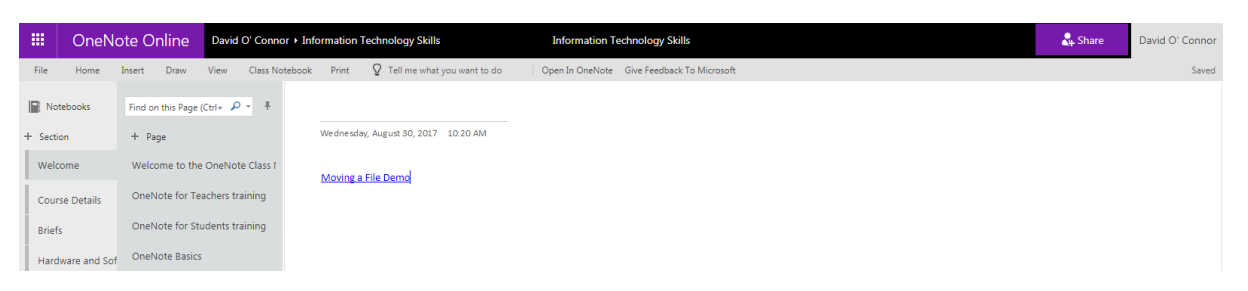

 As you can see when I open the link, it navigates back directly to the document in my OneDrive.

| / 🔉 n                    | Support - Louth & Meir 🗙 🗸 | ServiceNow       | ×            | Mail - DOConnor@Imet는 🗙              | 🧥 Files - OneDrive              | ×         | Information Technolog     | gy ×     | 😨 Fix if you keep gett | ing lo 🗙 🗸 | G Imetb logo -   | Google Sea ×      |         | 8.00        | 83   |
|--------------------------|----------------------------|------------------|--------------|--------------------------------------|---------------------------------|-----------|---------------------------|----------|------------------------|------------|------------------|-------------------|---------|-------------|------|
| $\leftarrow \rightarrow$ | C Secure   https:          | //lmetb-my.share | epoint.com/p | ersonal/doconnor_Imetb_ie/_lay       | routs/15/WopiFrame.as           | spx?sourc | edoc=%7B1591a94e-bd       | dd-413e  | e-b931-e14fa7347fe8    | %7D&acti   | on=default       |                   |         | ☆           | ]:   |
| 🔛 App                    | os 🚾 ServiceNow            |                  |              |                                      |                                 |           |                           |          |                        |            |                  |                   |         | _           |      |
|                          | Word Online                |                  |              |                                      |                                 |           |                           |          |                        |            |                  |                   |         | David O' Co | nnor |
| David (                  | O' Connor + Documents      |                  |              |                                      | Fix if you                      | keep gett | ting logged out of Office |          |                        | 🗟 Ac       | cessibility Mode | 🖌 Edit Document 🔹 | 🖶 Print | Share       |      |
|                          |                            |                  |              | Fix if you keep g<br>remedy the issu | etting logged out of Offi<br>e. | ice. MS a | pplied a fix to LMETB acc | ounts an | nd this should         |            |                  |                   |         |             | *    |

I hope this helps.

Let me know if you need anything else

doconnor@lmetb.ie

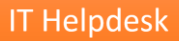